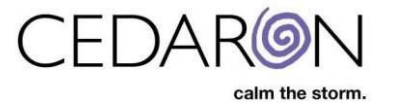

## **Calculator Navigation**

## Step 1:

To navigate to the calculator, select the desired injured person and select Determination on the injury for which you would like to perform a calculation.

| Injured Person: Mary Thon                                                                 | npson                 |               |  |
|-------------------------------------------------------------------------------------------|-----------------------|---------------|--|
| Injuries                                                                                  | Demographics          |               |  |
| Add Injury                                                                                | First Name            | Mary          |  |
|                                                                                           | Last Name             | Thompson      |  |
| 03/06/2025                                                                                | Date of Birth         | 03/19/1978    |  |
| - 03/06/2025 Determination                                                                | Gender                | Female        |  |
| <ul> <li><u>03/14/2025 Redetermination</u></li> <li><u>Add Evaluation &gt;</u></li> </ul> | Dominant Side<br>Edit | (unspecified) |  |

## Step 2:

Once you have navigated to the appropriate chapter, hover over the 'Calculator' button in the top portion of the screen to access the optional calculators. Select 'Chapter Section Impairment' OR 'Whole Person Impairment' to calculate the corresponding rating.

| ImpairmentCare Search Injured Person   | Add Injured Person                                        |               | Chapter                                                                | Calculator Mar                                   | k Completed                                                 | Settings N                   |
|----------------------------------------|-----------------------------------------------------------|---------------|------------------------------------------------------------------------|--------------------------------------------------|-------------------------------------------------------------|------------------------------|
| < Chart Injured Person CNS Brain CNS S | n: Mary Thompson 03/06/202<br>Spinal CNS Cranial Peripher | 25 Determina  | ation                                                                  | Chapter Section Im<br>Whole Person Imp<br>Report | npairment                                                   | ∠ Ch 4 Pag                   |
| I-Olfactory                            | II-Optic                                                  |               | III, IV, and VI                                                        |                                                  | V-Trigeminal                                                | VII-Facial                   |
| Olfactory                              | Optic     Complete unilateral loss                        | (24%) 🔹       | Oculomotor Trochlear                                                   | Abducens                                         | Impairment Percent Choose Select an Impairment and Percenta | Impairment Percent<br>Choose |
| VIII-Auditory                          |                                                           | IX, X, and XI |                                                                        |                                                  | XII-Hypoglossal                                             |                              |
| Impa<br>Ch<br>Select an                | Impairment and Percentage                                 | Glossoph      | aryngeal Vagus<br>Description Pe<br>Choose<br>Select an Impairment and | Cranial Ac                                       | ccessory                                                    | Impairment Percent<br>Choose |

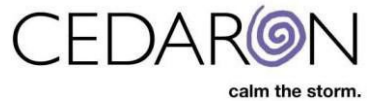

## Step 3:

The example below shows a Whole Person Impairment calculation.

| < Form | Injured Person: Mary Thompson | Whole Person Impairment: 24%                                                                                                    |                                             |
|--------|-------------------------------|----------------------------------------------------------------------------------------------------|---------------------------------------------|
|        |                               | Total Impairments                                                                                                    |                                             |
|        |                               | Total Impairments         Chapter 3         Upper Extremity: 0%         Lower Extremity: 0%         Spine: 0%         Pelvis: 0%         Chapter 4         The Nervous System: 24%         Chapter 5         The Respiratory System: 0%         Chapter 8         The Visual System: 0%         Chapter 9         Ear. Nose, Throat and Related Structures: 0%         Chapter 13         The Skin: 0%         Chapter 14 | Total Whole Person Impairment<br><b>24%</b> |